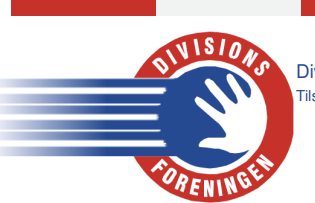

Divisionsforeningen Håndbold | Vesterballevej 5 | DK-7000 Fredericia | T: +45 9711 9563 | df@df-h.dk | www.df-h.dk Tilsluttet Dansk Håndbold Forbund under Danmarks Idræts-Forbund

# Klar til kamp. Digimatch

## Kampregistrering

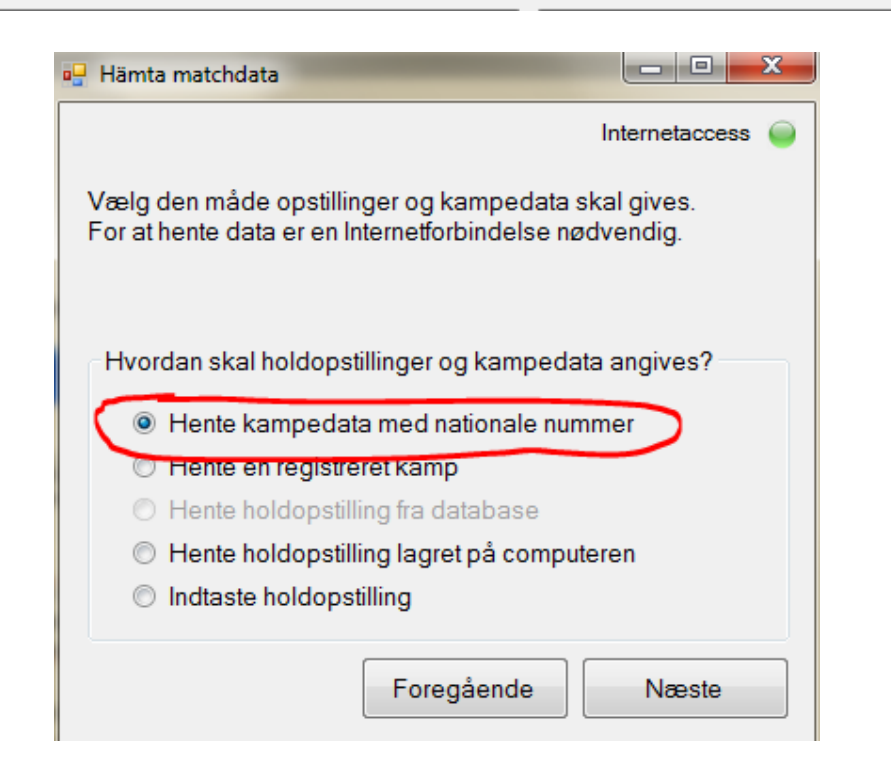

Vælg ligaen som skal logges:

| Vælge ligae hvor kampen er |  |
|----------------------------|--|
| <vælg ligae=""></vælg>     |  |
|                            |  |

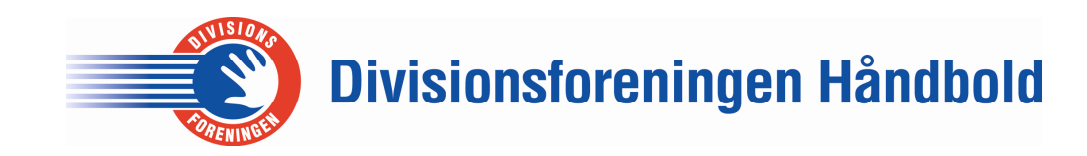

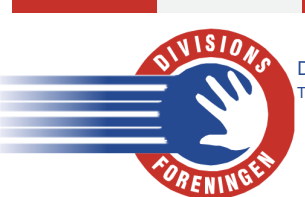

Divisionsforeningen Håndbold | Vesterballevej 5 | DK-7000 Fredericia | T: +45 9711 9563 | df@df-h.dk | www.df-h.dk Tilsluttet Dansk Håndbold Forbund under Danmarks Idræts-Forbund

Tryk på Opdate kampliste

Opdate kampeliste

### På listen vælges den kamp som skal logges

| 431591 (2012-09-0 | 5 kl:20:45) | Tea          | mΤν | ris Holste | ebro - Á | Århus H | Håndbold |
|-------------------|-------------|--------------|-----|------------|----------|---------|----------|
| Og tryk derefter  | Hent        | e<br>tilling |     |            |          |         |          |

Næste

#### Udfyld de 5 felter.

| Officerer |
|-----------|
| 1. Dommer |
|           |
| 2. Dommer |
|           |
| Loggere   |
|           |
| Loggere   |
|           |
| Loggere   |
|           |
|           |

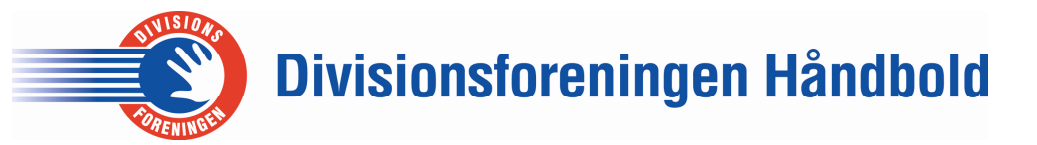

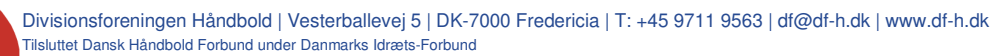

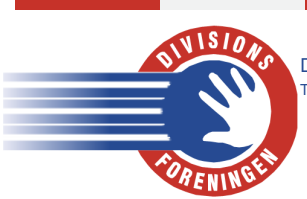

Tryk "Deltager" ved officials og spillere som er opskrevet på kamprapporten ved at klikke ud for kolonnen 'Deltager'

Husk at tjekke om nummer og navn på kamprapporten stemmer overens med Digimatch programmet. Hvis ikke, ret til.

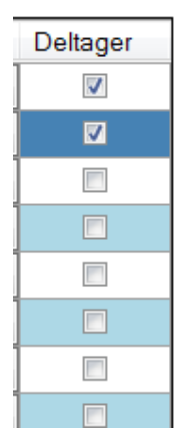

Mangler der en spiller i Digimatch, oprettes spilleren med data fra kamprapporten.

| 25                                                                                                    | Thomas                                                                                                    | KNUDSEN  | 999999 | ? 🔽 🔽 |  |  |  |
|----------------------------------------------------------------------------------------------------|----------------------------------------------------------------------------------------------------|----------|--------|-------|--|--|--|
| Fødselsdato skal sættes til 999999 og position på banen skal sættes til ?.                                                                                                |                                                                                                    |          |        |       |  |  |  |
| Digimato                                                                                                    | När kämprapporten sendes efter kämpen, vil denne spiller blive undersøgt og oprettet i<br>Digimatch til næste kamp |          |        |       |  |  |  |
| OBS: Er der flere spillere der ikke er med i Digimatch, kan fødselsdato ikke være den<br>samme. Så derfor kører man hare 1 tal ned hver gang. E eks, næste spiller 999998 |                                                                                                    |          |        |       |  |  |  |
| 27                                                                                                    | Knud                                                                                                    | SIMONSEN | 999998 | ?     |  |  |  |

Begge holdopstillinger krydses af

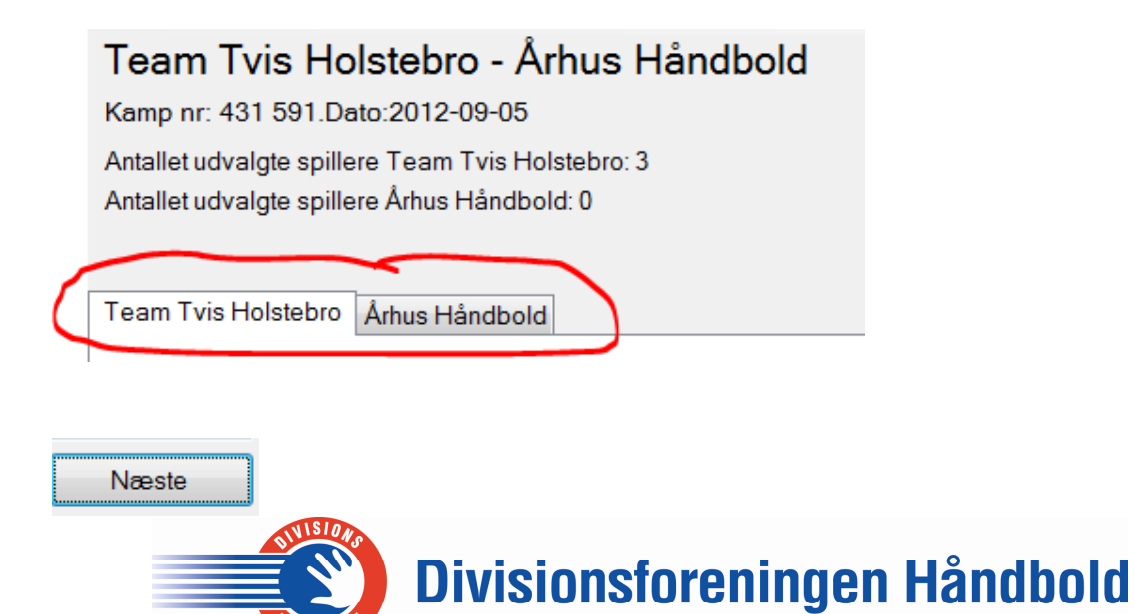

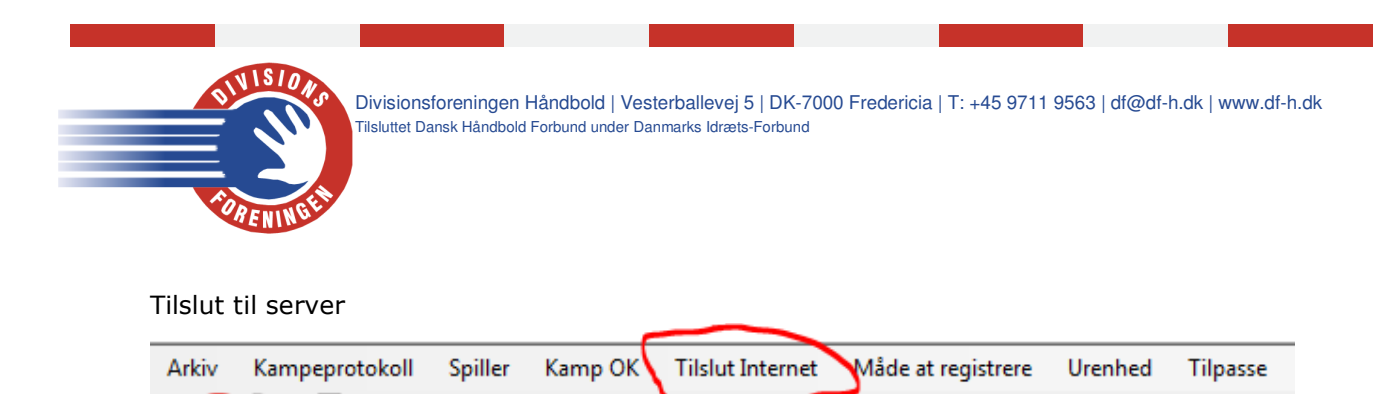

Husk at se efter om det hold der starter med bolden også er markeret med blå Man skifter hold i angreb med F6 tasten eller ved at trykke på hold navnet.

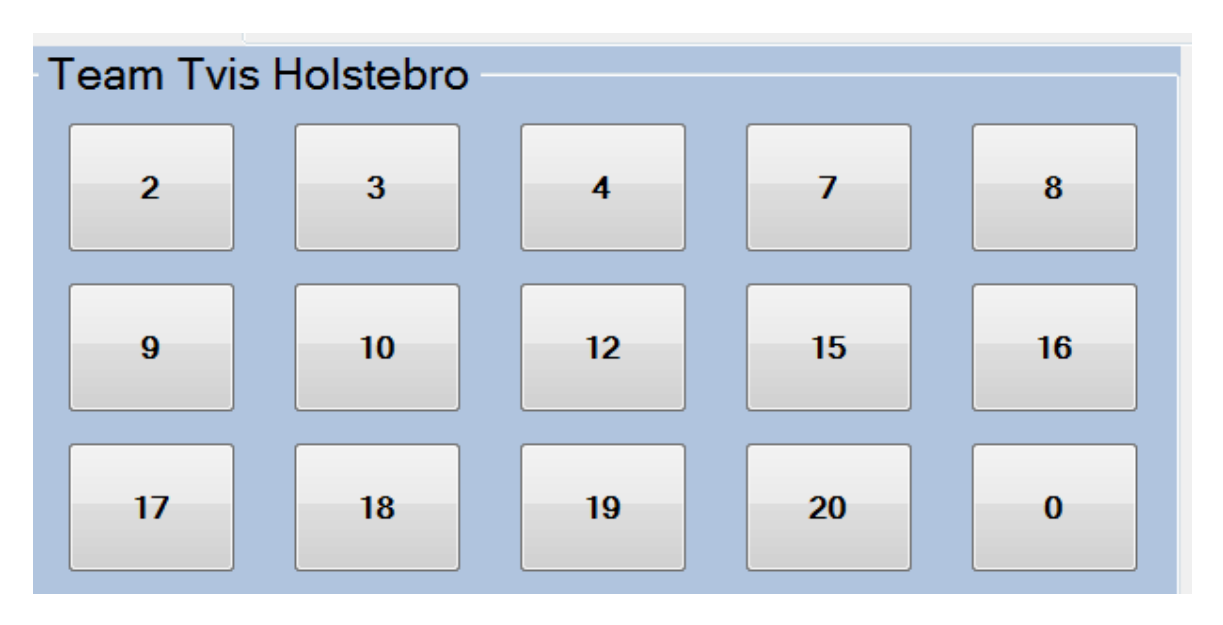

Husk også at se om de to målmænd i hver sit mål passer.

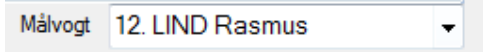

Når kampen starter, klik "Start" eller tasten F8. Tasten F8 både starter og stopper tiden.

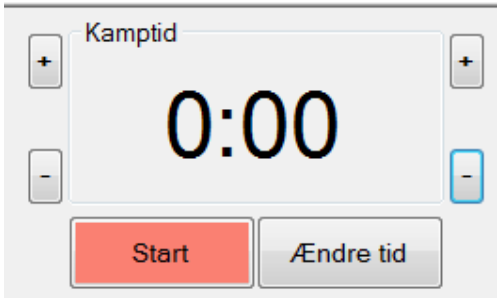

Registrér kampen

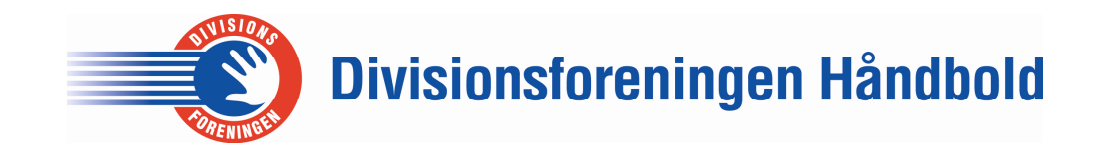

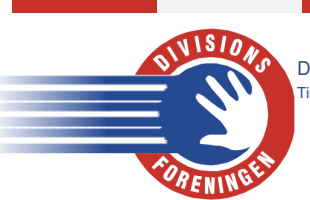

Divisionsforeningen Håndbold | Vesterballevej 5 | DK-7000 Fredericia | T: +45 9711 9563 | df@df-h.dk | www.df-h.dk Tilsluttet Dansk Håndbold Forbund under Danmarks Idræts-Forbund

Ved halvleg trykkes på <Skriv halvtid>

| Kamptid | Ŧ         | • |
|---------|-----------|---|
| 30:     | :00       |   |
| Start   | Ændre tid |   |
| Skriv I | halvtid   |   |

Ved 2. halvlegs start startes uret igen. Tjek for de rigtige målmænd, samt have det boldbesiddende hold i angreb.

| Når kamper | n er slut. | <skriv< th=""><th>fuldtid&gt;</th></skriv<> | fuldtid> |
|------------|------------|---------------------------------------------|----------|
|------------|------------|---------------------------------------------|----------|

| 60:00 |           |  |  |  |
|-------|-----------|--|--|--|
| Start | Ændre tid |  |  |  |
| Skriv | fuldtid   |  |  |  |

Det er vigtigt der hurtigst muligt trykkes "Skriv fuldtid" når man er sikker på resultatet, så folk der følger med på hjemmesiden eller via app, kan se at kampen er slut. I Tilskuere feltet tastes det officielle tilskuere tal.

Nogle klubber annoncere det over højtalerne, men ellers kan det ses på kamprapporten fra dommerbordet.

| Måde at registrere Urenhed Tilp | sse Muliggøre straffekastkonkurrence | Tilskuere | ) ( |
|---------------------------------|--------------------------------------|-----------|-----|
|---------------------------------|--------------------------------------|-----------|-----|

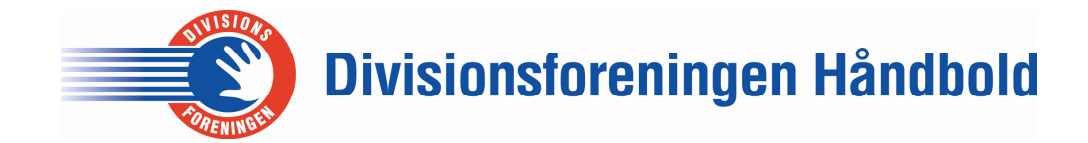

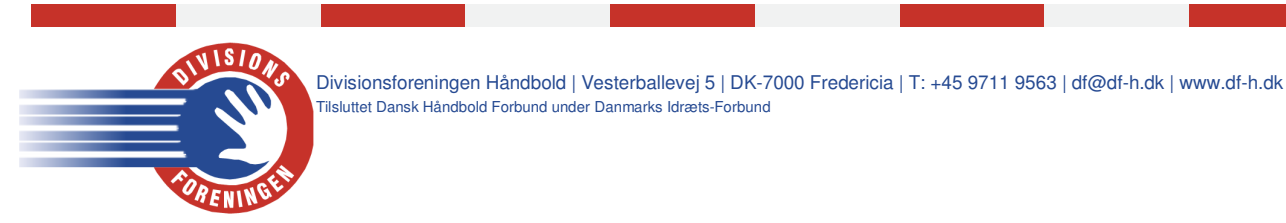

Tryk "Check rapport"
Upload en forberedt kamp Radio
Internetaccess
Check rapport
Er der fejl, rettes de til.
Hvis ikke så tryk "Kamp OK"
Arkiv Kampeprotokoll Spiller Kamp OK Tilslut Internet Måde at registrere

#### KAMPEN ER NU LOGGET, OG DIGIMATCH KAN LUKKES NED.

#### Lidt ekstra:

Under "Måde at registrere" kan man vælge om man vil bruge mus eller tastatur til at logge med.

| Måde at registrere | Urenhed | Tilpasse | Muliggøre straffekastkonkurrence | Tilskuere | ι |
|--------------------|---------|----------|----------------------------------|-----------|---|
|                    |         |          |                                  |           |   |

Under "Tilpasse" kommer underpunktet "tilpasse knappen". Her kan man tilpasse Digimatch lige efter sin skærmstørrelse. Dette skal kun gøres én gang pr. skærm.

| Måde at registrere | Urenhed | Tilpasse | Muliggøre straffekastkonkurrence | Tilskuere |
|--------------------|---------|----------|----------------------------------|-----------|
|                    |         | $\smile$ |                                  |           |

Under "Spiller", kan man tilføje eller fjerne spillere.

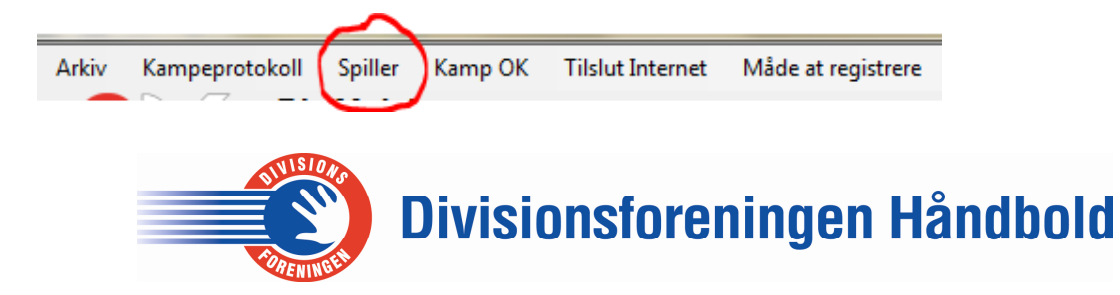